## **Asset Keeper Pro - Calculate / Annual Depreciation**

## **Calculate Annual Depreciation**

Asset Keeper Pro will calculate depreciation for your assets when they are entered or edited; however, there may be times when you need to calculate annual depreciation for all assets in your file.

For example, after entering all assets for the year, you may want to apply the mid-quarter convention to new acquisitions because more than 40% of your assets were acquired in the last 3 months of the year. To do this, you would select the Calculate Annual depreciation from the Calculate menu or click the Calc Annual button in the toolbar on the Home screen.

| 🚟 ABC Computer Consul | tants, LLC - December 31, 2013 / Asset Keeper Pro ( Subscription Expires 12/31/2014 )                                                                                                    |                                |
|-----------------------|----------------------------------------------------------------------------------------------------|--------------------------------|
| File Edit Assets Cal  | culate Reports Housekeeping Help                                                                                                    |                                |
| File Manager Open     | Image: New Image: Sector Diagonal Control Diagonal Control Di | iculator Help E <u>x</u> it    |
| Client File Selected  | 1                                                                                                    |                                |
| Company:              | ABC Computer Consultants, LLC - 12/31/2013 🔹                                                                                                    |                                |
| File:                 | C:\AKPRO_Data\ABC.akp                                                                                                    |                                |
| Last Modified:        | Tuesday - May 13, 2014 11:04 AM depreciation for all assets in your file.                                                                                                    |                                |
| Assets:               | 14                                                                                                    | /                              |
| Method Details:       | Method Convention Sec 179 Exp Limit Sec 179 Acq Limit                                                                                                    |                                |
|                       | FEDERAL     Std Conventions Applied     500,000.00     2,000,000.00       ALT MIN TAX     Std Conventions Applied     500,000.00     2,000,000.00                                                                                                    |                                |
|                       | ACE     Std Conventions Applied     500,000.00     2,000,000.00       BOOK     Std Conventions Applied     500,000.00     2,000,000.00                                                                                                    |                                |
|                       | STATE (IA) Std Conventions Applied 500,000.00 2,000,000.00                                                                                                    |                                |
| Summary Reports:      | <u>View Asset Summary</u>                                                                                                    |                                |
|                       | <u>View Section 179 Summary</u>                                                                                                    |                                |
|                       | <u>View Mid-Quarter Summary</u>                                                                                                    |                                |
|                       | <u>View Bonus Summary</u>                                                                                                    |                                |
|                       |                                                                                                    | How To 2                       |
|                       |                                                                                                    | <u></u>                        |
|                       |                                                                                                    | Version Date 5/13/2014 3:23 PM |
| Quick Access          |                                                                                                    |                                |
| Quick Search          |                                                                                                    |                                |
| Quick Dearch          |                                                                                                    |                                |
| Favorite Reports:     | Asset Depreciation Report                                                                                                    |                                |
|                       |                                                                                                    |                                |
| L'                    |                                                                                                    | 'J                             |

## **Calculate Annual Depreciation - Step 1 of 1**

The Caclulate Annual depreciation screen allows you to:

- Calculate annual depreciation for one or ALL methods in your file
- Determine if mid-quarter convention applies
- Apply mid-quarter convention or override the determination that Asset Keeper Pro makes

| 📲 ABC Computer Consultants, LLC - December 31, 2                      | 014 - Calculate Annual Depreciation - Step 1 of 1                            |               |                    |
|-----------------------------------------------------------------------|------------------------------------------------------------------------------|---------------|--------------------|
| File Edit Help                                                        |                                                                              |               |                    |
| Calculation Options<br>© Calculate annual depreciation for all method |                                                                              |               |                    |
| Only calculate assets that have changed since                         | e the last calculation                                                       |               |                    |
| Mid-Quarter Convention                                                | 1 FEDERAL (E. Federal)                                                       |               |                    |
| Criteria for determining                                              | Determination Criteria                                                       | Dollar Amount | Assets             |
| if MQ applies                                                         | Total acquisitions (at cost)                                                 | 0.00          | 0                  |
|                                                                       | Acquisitions not eligible for Section 179 (at cost)                          | 0.00          | 0                  |
|                                                                       | Section 179 taken on all acquisitions                                        | 0.00          | 0                  |
|                                                                       | Section 179 taken on 4th quarter acquisitions                                | 0.00          | 0                  |
|                                                                       | Acquisitions included in MQ determination (net of Section 179)               | 0.00          | 0                  |
|                                                                       | 4th quarter acquisitions (net of Section 179)                                | 0.00 ;        | 0                  |
|                                                                       | 4th quarter acquisition percentage is 0.00%                                  |               |                    |
|                                                                       | Mid-quarter should not be applied (4th quarter percentage is not greater the | an 40%)       |                    |
|                                                                       | You can accept this determination or override it:                            |               |                    |
| Select to apply or not                                                | Apply mid-quarter convention to all tax methods                              |               |                    |
| apply wiQ                                                             | O Apply mid-quarter convention to selected method only (FEDERAL)             |               |                    |
|                                                                       | Do not apply mid-quarter convention                                          |               |                    |
|                                                                       |                                                                              |               |                    |
|                                                                       |                                                                              |               |                    |
|                                                                       |                                                                              |               |                    |
|                                                                       |                                                                              |               |                    |
| Cancel                                                                |                                                                              | How To?       | Previous Calculate |
|                                                                       |                                                                              |               |                    |

## **Calculate Annual Depreciation - Summary**

After calculating annual depreciation, a summary will be displayed showing depreciation amounts before and after the calculation.

You can also view this information for each asset in your file by clicking the Summary Report button.

| ated annual deprecia | tion for 14 assets    |                      |              |                                              |                            |            |             |
|----------------------|-----------------------|----------------------|--------------|----------------------------------------------|----------------------------|------------|-------------|
| Method               | Depreciation (Before) | Depreciation (After) | AFY (Before) | AFY (After)                                  | Section 179                | Calculated | MQ          |
| FEDERAL              | 41,760.72             | 41,760.72            | 0.00         | 0.00                                         | 0.00                       |            |             |
| ALT MIN TAX          | 47,524.06             | 47,524.06            | 0.00         | 0.00                                         | 0.00                       |            |             |
| ACE                  | 47,524.06             | 47,524.06            | 0.00         | 0.00                                         | 0.00                       |            |             |
| BOOK                 | 52,247.10             | 52,247.10            | 0.00         | 0.00                                         | 0.00                       |            |             |
| STATE (IA)           | 51,071.09             | 51,071.09            | 0.00         | 0.00                                         | 0.00                       |            |             |
|                      |                       |                      |              |                                              |                            |            |             |
|                      |                       |                      | Clic<br>and  | k this button to<br>after calculati<br>asset | o see befor<br>ons for eac | e<br>h     | mary Report |